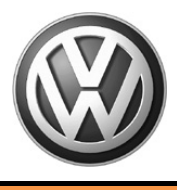

| Offboard | Diagnostic Information System Service (ODIS Service)                                      | Number: VOS-12-22   |
|----------|-------------------------------------------------------------------------------------------|---------------------|
| Subject: | ODIS Service Installation Phase 1 - Preparation &<br>License Request Instructions (eShop) | Date: Dec. 12, 2012 |

Supersedes VOS-12-07 due to revised and additional information.

# **1.0 – Introduction**

Phase 1 is the first of three documentation phases in the initial ODIS Service software installation process on VAS diagnostic devices.

For information on all phases of the initial installation process, please refer to **Service Information - ODIS Service** document title: **ODIS Service - Introduction and Installation Documentation Guide.** All initial installation phases must be completed in order, one after another prior to using ODIS Service.

The **device preparation** and **license request** processes required prior to the initial installation of ODIS Service software DVDs **are described in this document**. If an installed license is corrupted, or the original or backup copy of the license file is misplaced, use these instructions to perform replacement license requests.

Completion of the preparation and license request steps are prerequisite to performing **ODIS Service** Installation Phase 2 – Software Installation & Configuration.

# Prior to making requests, we encourage personnel to first read this document in its entirety to become familiar with the step-by-step processes.

We recommend printing a copy of these instructions. Check boxes are provided to note the completion of each major section. A preparation checklist is provided at the end of these instructions.

If assistance with specific instruction steps is needed, contact VWGoA DTSS at 1-888-896-1298.

# 2.0 – Personnel Prerequisites

We recommend each dealership appoint an **ODIS Service Software Administrator** to prepare devices, perform license requests, manage receipt of the license files and install software. **Individuals tasked with this role must be competent with computer software installation and configuration** and have access to dealership email. They must also be free to administer the entire process on all diagnostic devices in service as time permits.

In order for the appointed ODIS Service Administrator to request licenses and security certificates, the dealership systems administrator must grant them access to the **eShop** and **eCRMS applications** on **vwhub & ServiceNet**. Please consult with your dealership systems administrator for further details.

The license products displayed in the eShop application depend on the brand(s) **associated with the dealer logon** of the ODIS Service Administrator, i.e.: Volkswagen (only), Audi (only) or dual Volkswagen and Audi.

## Personnel Prerequisite steps complete

© 2012 Volkswagen Group of America, Inc.

All rights reserved. Information contained in this document is based on the latest information available at the time of printing and is subject to the copyright and other intellectual property rights of Volkswagen Group of America, Inc., its affiliated companies and its licensors. All rights are reserved to make changes at any time without notice. No part of this document may be reproduced, stored in a retrieval system, or transmitted in any form or by any means, electronic, mechanical, photocopying, recording, or otherwise, nor may these materials be modified or reposted to other sites, without the prior expressed written permission of the publisher.

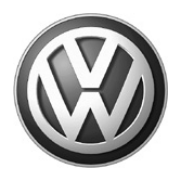

# 3.0 – Diagnostic Device Identification & Record-Keeping

## 3.1 – Supplementary Materials

Error-free software and license installations rely on **identifying** and **recording** individual diagnostic device information, and precise management of the **license** files prior to software installation. To support this we recommend obtaining the following supplementary materials:

- Enough self adhesive stickers or labels to mark all eligible devices.
- □ One USB flash drive (empty)
- Permanent marker

## 3.2 – Diagnostic Device Eligibility

The following VAS diagnostic devices are eligible for ODIS Service installation:

- VAS 5051B consoles (Additional info applies. Ref. to *Hardware Prerequisites* below)
- □ VAS 5052A tablets
- □ All VAS 6150 class laptops
- □ VAS 6160/V tablets

**ATTENTION!** Installation on commercially available laptop and tablet devices is not supported at this time. License requests for laptops and tablets other than VAS class are rejected.

## Hardware Prerequisites – All Devices:

- □ Functional CD/DVD drive.
- Device enabled for network (Internet) connectivity with access to vwhub / ServiceNet. Cabled (Ethernet) connection is preferred.
- VAS 5051B: 1GB standard or upgraded RAM, upgraded to Windows XP<sup>®,</sup> and SAM Battery Maintenance software and firmware update installed (from Utility CD V3.0).
- □ VAS 5052A: SAM Battery Maintenance software installed (from Utility CD V3.0).
- VAS 5052A & 6160/V: Connect USB mouse and keyboard for easier input.

## 3.3 – Assign Device IDs

- 1. Determine the inventory of all eligible diagnostic devices in workshop service as specified above.
- 2. Apply a **self adhesive label** to each eligible device in a clean, conspicuous area.
- 3. Mark the device model designation along with a numeric descriptor on each label.

## Notes:

- Applying numeric descriptors distinguishes single devices in service from more than one of the same device in service.
- Device ID examples: 5051B\_1, 5052A\_1 = only one of each in service, and 6150\_1, 6150\_2, 6150\_3 etc. = three 6150 laptops in service.

From here on these will be referred to as your **Device IDs**. If self adhesive labels are not available, neatly mark your **Device IDs** with permanent marker.

© 2012 Volkswagen Group of America, Inc.

All rights reserved. Information contained in this document is based on the latest information available at the time of printing and is subject to the copyright and other intellectual property rights of Volkswagen Group of America, Inc., its affiliated companies and its licensors. All rights are reserved to make changes at any time without notice. No part of this document may be reproduced, stored in a retrieval system, or transmitted in any form or by any means, electronic, mechanical, photocopying, recording, or otherwise, nor may these materials be modified or reposted to other sites, without the prior expressed written permission of the publisher.

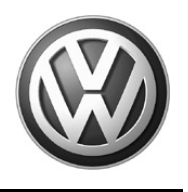

## 3.4 – Prepare USB Flash Drive

The **hardware key** generated for each diagnostic device must be **recorded** and the **license** file stored and managed for future retrieval and reference. The security certificate file must also be stored along with additional information. Following is **a suggested method** to record information and store files:

- 1. Insert empty **USB flash drive** into any PC or laptop.
- 2. From the Windows desktop, click **My Computer**.
- 3. Right click on USB drive REMOVABLE (X:) and select Rename from the dropdown menu.
- 4. Enter a unique name (max 11 characters) identifying the drive contents. Example: "ODISMaster"
- 5. **Open** the drive and **Create** folders for **each eligible diagnostic device identified in Step 3.3.3**. These folders are the depositories for the individual device **license** and **security certificate** files.
- 6. Name each folder to correspond with your assigned Device IDs. Example:

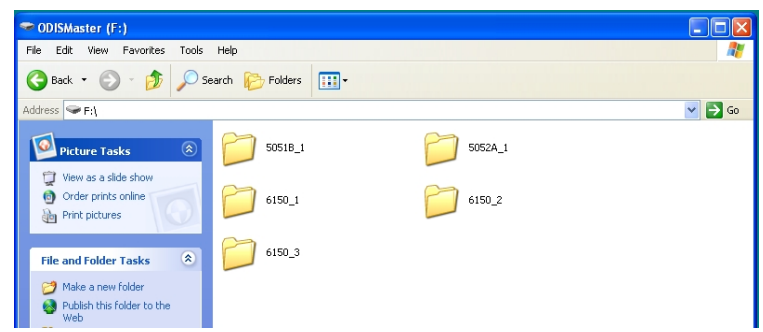

7. **Open** each **Device ID** folder and **Create two subfolders:** Name one folder "License" and the other folder "Certificate". Example:

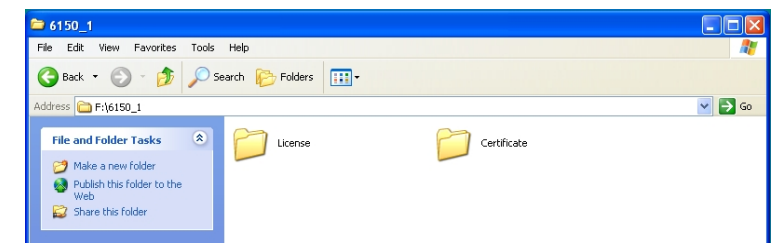

- 8. Close all folders after naming and return to the USB drive directory.
- 9. Create a new Wordpad document. The license order numbers and hardware keys will be recorded here.
- 10. Create a list with the following headings: Order Numbers:, Device IDs: and Hardware Keys:.
- 11. Enter all assigned **Device IDs in the list**, and create a very wide hardware key column. Example:

| Order Numbers: | Device IDs: | Hardware Keys:                  |
|----------------|-------------|---------------------------------|
|                | 5051B_1     | xxxxxxxxxxxxxxxxxxxxxxxxxxxxxxx |
|                | 5052A_1     |                                 |
|                | 6150_1      |                                 |
|                | 6150_2      |                                 |

- 12. Save Wordpad document As: "ODIS Service Master List" (or similar).
- 13. Close the Master List.

Page 3 of 15

<sup>© 2012</sup> Volkswagen Group of America, Inc. All rights reserved. Information contained in this document is based on the latest information available at the time of printing and is subject to the copyright and other intellectual property rights of Volkswagen Group of America, Inc., its affiliated companies and its licensors. All rights are reserved to make changes at any time without notice. No part of this document may be reproduced, stored in a retrieval system, or transmitted in any form or by any means, electronic, mechanical, photocopying, recording, or otherwise, nor may these materials be modified or reposted to other sites, without the prior expressed written permission of the publisher.

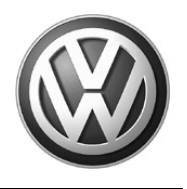

- 14. Safely remove / eject USB flash drive.
- 15. If possible, physically mark the USB flash drive with "ODIS Service" (or similar).

16. Retain USB flash drive. It will be used during the eShop license request session on each device.

## **Device Identification & Record-Keeping steps complete**

# 4.0 – License Requests (eShop)

## Notes:

- Separate ODIS Service license requests must be made via eShop for each individual diagnostic device based on its unique hardware key.
- During the introduction period we recommend license requests and installations **are limited to one or two devices** in order to become familiar and comfortable with the entire process.
- License requests are submitted online via the eShop application administered by VWAG.
- License requests **must be made using the diagnostic device on which the license file will be installed**. Always note the **Device ID** of the device on which the request is performed.
- First time users of eShop must perform a one-time only registration prior to making requests.
- Allow approximately 10 minutes for each license request.
- Regardless if license requests are made for a **single brand franchise** or a **dual brand franchise**, only **one** license file is needed per device. The license file determines the installation of brand-specific diagnostic data (single or dual).
- Please ensure that a valid email address is entered / confirmed in the request. This step is crucial because license files are delivered to the email address entered in the request! VWGoA and VWAG are not responsible for misdirected license file delivery emails.
- After submission, each license request is reviewed by VWGoA and approved as applicable.
- We anticipate that license requests submitted **before 1:00 PM EST** will be approved along with license file delivery **within three hours.** License requests submitted **after 1:00 PM EST** may take **up to one business day** to be approved along with license file delivery.

## Prerequisites:

- □ ODIS Service Administrator is granted access to vwhub and eShop.
- Diagnostic device plugged in to power adapter and booted to Windows<sup>®</sup> desktop.
- Device connected to dealership network (Internet). Cabled connection preferred.
- USB flash drive prepared in Section 3.4 on hand.
- 1. **Insert** prepared USB flash drive in available port on device requiring a license request.
- 2. Open the USB flash drive directory.
- 3. Open and Minimize the "Master List" Wordpad document prepared earlier.
- 4. Launch Internet Explorer.
- 5. Logon to ServiceNet and go to Workshop Equipment > Offboard Diagnostic Information System Service (ODIS Service). Optional: Logon to vwhub and go to My Page or Service > Related Sites.

<sup>© 2012</sup> Volkswagen Group of America, Inc.

All rights reserved. Information contained in this document is based on the latest information available at the time of printing and is subject to the copyright and other intellectual property rights of Volkswagen Group of America, Inc., its affiliated companies and its licensors. All rights are reserved to make changes at any time without notice. No part of this document may be reproduced, stored in a retrieval system, or transmitted in any form or by any means, electronic, mechanical, photocopying, recording, or otherwise, nor may these materials be modified or reposted to other sites, without the prior expressed written permission of the publisher.

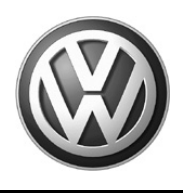

#### 6. Click on the link to ODIS eShop.

#### Note:

After first time registration in **eShop**, subsequent requests with the same logon will not display the registration steps.

7. From the Navigation menu, click Registration, OR click on the Registration Icon:

| <b>VOLKSWAGEN</b><br>AKTIENGESELLSCHAFT                                       |                                                                                                    | User:<br>Market / Importer:<br>Roles:<br>0 Item in basket |
|-------------------------------------------------------------------------------|----------------------------------------------------------------------------------------------------|-----------------------------------------------------------|
| Navigation                                                                    | Welcome to the Offboard Diagnostic Information System                                                                   | eShop                                                     |
| Home page<br>Products<br>Basket<br>Resistration<br>Recommended hardware       | You have not registered yet.<br>Please click on the <i>Registration</i> icon and follow the instructions on the screen. |                                                           |
| Hardware Info<br>Instructions for the ordering process<br>GTB<br>Legal notice | Click the <i>Products</i> icon for an <b>Overview</b> of the available <b>Products</b> .                                |                                                           |
| English (US)                                                                  | Click the Basket icon to view the current Basket and the Order.                                                         | ,                                                         |
| Version: 1.130.0-540                                                          | You can reach these same areas using the left Navigation bar.                                                           |                                                           |
|                                                                               |                                                                                                    |                                                           |
|                                                                               |                                                                                                    |                                                           |
|                                                                               |                                                                                                    |                                                           |

8. Complete /confirm all required fields ( $\star$ ) and click **Register**:

| <b>VOLKSWAGEN</b><br>AKTIENGESELLSCHAFT                                               |                                                         | User:<br>Market/Importer:<br>Roles:<br>0 item in basket |
|---------------------------------------------------------------------------------------|---------------------------------------------------------|---------------------------------------------------------|
| Navigation                                                                            | Registration                                            |                                                         |
| Home page<br>Products<br>Basket<br>Registration                                       | Company information Name:                               | X000000XXXX00000X                                       |
| Recommended hardware<br>Hardware Info<br>Instructions for the ordering process<br>GTB | Mailing address Street / House number: ZIP code / City: |                                                         |
|                                                                                       | Country:<br>P.O. box:                                   | × · · · · · · · · · · · · · · · · · · ·                 |
| To the dealer portal                                                                  | P.O. box location:<br>Dealer number:<br>Importer:       | XXXXXXX                                                 |
| Version: 1.130.0-546                                                                  | e-mail:<br>⊞ Language settings                          | ×                                                       |
|                                                                                       | Communication language:                                 | English 💌 🖈                                             |
|                                                                                       | Registration -> Registration complete                   | Back to home page                                       |
|                                                                                       | All prices quoted are net plus applicable tax           | es. © 2007, Volkswagen AG                               |

Page 5 of 15

© 2012 Volkswagen Group of America, Inc. All rights reserved. Information contained in this document is based on the latest information available at the time of printing and is subject to the copyright and other intellectual property rights of Volkswagen Group of America, Inc., its affiliated companies and its licensors. All rights are reserved to make changes at any time without notice. No part of this document may be reproduced, stored in a retrieval system, or transmitted in any form or by any means, electronic, mechanical, photocopying, recording, or otherwise, nor may these materials be modified or reposted to other sites, without the prior expressed written permission of the publisher.

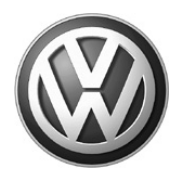

### 9. Confirm entered information and click Back to home page:

| <b>VOLKSWAGEN</b><br>AKTIENGESELLSCHAFT             |                                                                                          | User:<br>Market / Importer:<br>Roles:<br>0 Item in basket                |
|-----------------------------------------------------|------------------------------------------------------------------------------------------|--------------------------------------------------------------------------|
| Navigation                                          | User data stored                                                                         |                                                                          |
| Home page<br>Products<br>Basket<br>Mapage user data | You are saved in the system with the infor<br>user administration page)                  | mation listed below (the data can be changed at any time by entering the |
| Recommended hardware<br>Hardware Info               | Company information Name: XX                                                             | x                                                                        |
| GTB<br>Legal notice                                 | Mailing address Street / House number:                                                   | x                                                                        |
| Manage orders                                       | ZIP code / City: XX<br>Country: XX                                                       | x / XXX                                                                  |
| Hardware key overview                               | P.O. box:                                                                                |                                                                          |
| English (US)                                        | Dealer number: XX<br>Importer: 444                                                       | X<br>.A                                                                  |
| To the dealer portal                                | e-mail: XX                                                                               | XXXXXXXX                                                                 |
| Version: 1.130.0-548                                | Language settings Communication language: Eng                                            | lish                                                                     |
|                                                     | Manage user data > ligar data stored                                                     | Back to home page                                                        |
|                                                     | Manage user data -> user data stored<br>All prices quoted are net plus applicable taxes. | © 2007, Volkswagen AG                                                    |

10. From the Navigation sidebar menu, click Products, OR click the Products Icon:

| VOLKSWAGEN<br>AKTIENGESELLSCHAFT                                            |                                                                    | User:<br>Market/Importer:<br>Roles:<br>0 Tem in basket |
|-----------------------------------------------------------------------------|--------------------------------------------------------------------|--------------------------------------------------------|
| Navigation                                                                  | Welcome to the Offboard Diagnostic Information S                   | System eShop                                           |
| Home page<br>Products<br>Basket<br>Manage user data<br>Recommended hardware | Click the Products icon for an Overview of the available Products. |                                                        |
| Instructions for the ordering process<br>GTB<br>Legal notice                | Click the Basket icon to view the current Basket and the Order.    | ,                                                      |
| <u>Manage orders</u><br>Hardware key overview                               | You can reach these same areas using the left Navigation bar.      |                                                        |
| English (US)                                                                |                                                                    |                                                        |
| To the dealer portal<br>Version: 1.130.0-548                                |                                                                    |                                                        |
|                                                                             |                                                                    |                                                        |

11. From the Products display, review the available US/CDN software subscription products by brand.

#### Notes:

- Administrators at single brand dealers have only one available license selection.
- Administrators at dual brand dealers have **two available license** selections. At dual brand dealers, **both available license selections must always be made during the request**.
- The request example illustrated here is for a dual brand license.

Page 6 of 15

<sup>© 2012</sup> Volkswagen Group of America, Inc. All rights reserved. Information contained in this document is based on the latest information available at the time of printing and is subject to the copyright and other intellectual property rights of Volkswagen Group of America, Inc., its affiliated companies and its licensors. All rights are reserved to make changes at any time without notice. No part of this document may be reproduced, stored in a retrieval system, or transmitted in any form or by any means, electronic, mechanical, photocopying, recording, or otherwise, nor may these materials be modified or reposted to other sites, without the prior expressed written permission of the publisher.

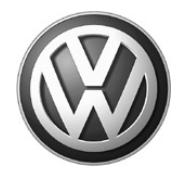

12. Click on a desired product shopping cart icon and then click To the basket:

| Products       |                                                                          |              |                        |
|----------------|--------------------------------------------------------------------------|--------------|------------------------|
| Product overvi | ew                                                                       |              |                        |
| Order no.      | Product                                                                  | Price        | Info Campaign          |
| 00001AU-USA-en | <u>Audi Brand</u><br>Audi Brand Diagnostics                              | \$ 0.00      | <b></b>                |
| 00001VW-USA-en | <u>VW Brand CD</u><br>Hiermit erwerben Sie die Rechte die VW-Marken Date | \$ 0.00      | Ş 🐥                    |
|                |                                                                          |              |                        |
|                |                                                                          |              |                        |
|                |                                                                          |              |                        |
|                |                                                                          |              |                        |
|                |                                                                          |              |                        |
|                |                                                                          |              |                        |
|                |                                                                          | Back to home | page 📕 🗖 To the basket |

13. If requesting dual brand products, click the additional brand shopping cart icon, and then click To the basket:

| Products       |                                                                          |            |         |              |
|----------------|--------------------------------------------------------------------------|------------|---------|--------------|
| Product overvi | ew                                                                       |            |         |              |
| Order no.      | Product                                                                  | Price      | Info    | Campaign     |
| 00001AU-USA-en | Audi Brand<br>Audi Brand Diagnostics                                     | \$ 0.00    |         | <b>"</b>     |
| 00001VW-USA-en | <u>VW Brand CD</u><br>Hiermit enverben Sie die Rechte die VW-Marken Date | \$ 0.00    |         | <b>\$</b>    |
|                |                                                                          |            |         |              |
|                |                                                                          |            |         |              |
|                |                                                                          |            |         |              |
|                |                                                                          |            |         |              |
|                |                                                                          |            |         |              |
|                |                                                                          |            |         |              |
|                |                                                                          |            |         |              |
|                |                                                                          |            |         |              |
|                |                                                                          |            |         |              |
|                |                                                                          |            |         |              |
|                |                                                                          | Back to ho | me page | To the baske |

© 2012 Volkswagen Group of America, Inc. All rights reserved. Information contained in this document is based on the latest information available at the time of printing and is subject to the copyright and other intellectual property rights of Volkswagen Group of America, Inc., its affiliated companies and its licensors. All rights are reserved to make changes at any time without notice. No part of this document may be reproduced, stored in a retrieval system, or transmitted in any form or by any means, electronic, mechanical, photocopying, recording, or otherwise, nor may these materials be modified or reposted to other sites, without the prior expressed written permission of the publisher.

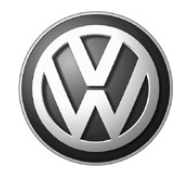

14. Click **To the Order** (**DO NOT** change Number quantity **(1)** in the dropdown):

| Basket         |                   |        |            |          |
|----------------|-------------------|--------|------------|----------|
| Products selec | ted for the order |        |            |          |
| Order no.      | Product           | Number | Unit price | Campaign |
| 00001AU-USA-en | Audi Brand        | 1 💌    | \$ 0.00    | ×        |
| 00001VW-USA-en | VW Brand CD       |        | \$ 0.00    | ×        |
| Total price    |                   |        | \$ 0.00    |          |

15. Click the hardware key icon ( 4 ) for a brand product:

| Products     Hardware key / computer no.       00001AU-USA-en     Audi Brand       1.1     Please enter the hardware key                                  | ame Campaign |
|----------------------------------------------------------------------------------------------------|--------------|
| Order no.         Product         Hardware key / computer n           00001AU-USA-en         Audi Brand         1.1         Please enter the hardware key | ame Campaign |
| 00001AU-USA-en Audi Brand 1.1 Please enter the hardware ke                                                                                                |              |
| Please enter a computer name                                                                                                    | y 🏥 🕹        |
| 2.1 Please enter the hardware ke<br>Please enter a computer name                                                                                          | y 🛱 🍫        |

Page 8 of 15

© 2012 Volkswagen Group of America, Inc. All rights reserved. Information contained in this document is based on the latest information available at the time of printing and is subject to the copyright and other intellectual property rights of Volkswagen Group of America, Inc., its affiliated companies and its licensors. All rights are reserved to make changes at any time without notice. No part of this document may be reproduced, stored in a retrieval system, or transmitted in any form or by any means, electronic, mechanical, photocopying, recording, or otherwise, nor may these materials be modified or reposted to other sites, without the prior expressed written permission of the publisher.

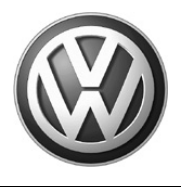

#### 16. Click Run:

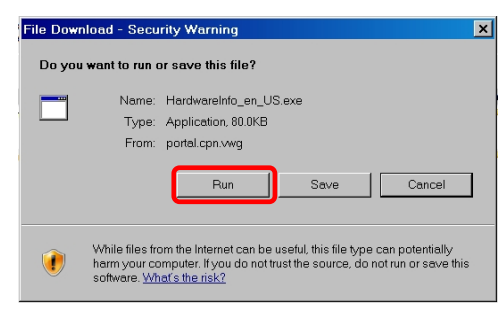

17. Click Run:

Г

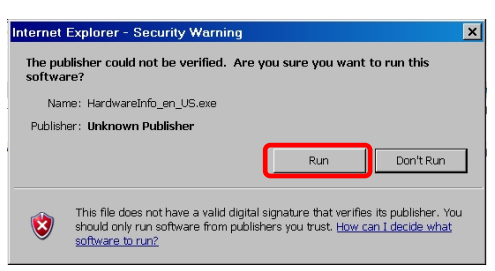

18. Click OK. The hardware key is saved in "clipboard" memory:

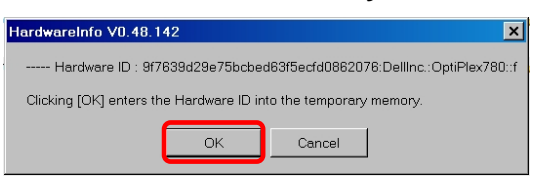

19. Left click the first Hardware key entry field. Paste the saved hardware key into the field:

| nust be available so                    | that there is a valid hardware key in the                                       | e database.                                           |
|-----------------------------------------|---------------------------------------------------------------------------------|-------------------------------------------------------|
| All hardware keys m<br>1234567890abcdef | ust be valid and need to be in the follow<br>234567890abcdef:Manufacturer:Model | ring format:<br>:1234567890abcdef1234567890abcdef:0'. |
| Products                                |                                                                                 |                                                       |
| Order no.                               | Product                                                                         | Hardware key / computer name Campaig                  |
| 00001AU-USA-en                          | Audi Brand                                                                      | 1. ecb47e80d3f0:SIEMENS:VAS5051B:82755:2 0            |
|                                         |                                                                                 | Please enter a computer name                          |
| 00001VW-USA-en                          | VW Brand CD                                                                     | 2.1 Please enter the hardware key                     |
|                                         |                                                                                 | Please enter a computer name                          |
|                                         |                                                                                 |                                                       |
|                                         |                                                                                 |                                                       |
|                                         |                                                                                 |                                                       |
|                                         |                                                                                 |                                                       |
|                                         |                                                                                 |                                                       |
|                                         |                                                                                 |                                                       |

#### © 2012 Volkswagen Group of America, Inc.

Page 9 of 15

All rights reserved. Information contained in this document is based on the latest information available at the time of printing and is subject to the copyright and other intellectual property rights of Volkswagen Group of America, Inc., its affiliated companies and its licensors. All rights are reserved to make changes at any time without notice. No part of this document may be reproduced, stored in a retrieval system, or transmitted in any form or by any means, electronic, mechanical, photocopying, recording, or otherwise, nor may these materials be modified or reposted to other sites, without the prior expressed written permission of the publisher.

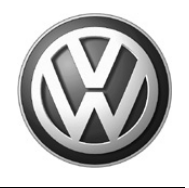

20. Left click the first computer name field. The hardware key will automatically populate the field.

| To order a tester pro<br>must be available so | duct, either diagnostic data with a valid hardwa<br>that there is a valid hardware key in the databa | re key must be present in the current order or previous diagnos<br>se.                              | tic dat |
|-----------------------------------------------|----------------------------------------------------------------------------------------------------|----------------------------------------------------------------------------------------------------|---------|
| All hardware keys m<br>1234567890abcdef1      | ust be valid and need to be in the following forn<br>234567890abcdef:Manufacturer:Model:123456       | at:<br>7890abcdef1234567890abcdef.0'.                                                               |         |
| Products                                      |                                                                                                    |                                                                                                    |         |
| Order no.                                     | Product                                                                                              | Hardware key / computer name Campa                                                                  | aign    |
| 00001AU-USA-en                                | Audi Brand                                                                                           | 1.1         95fbcee5f3793b888c29ecb47e80d3f0:SIEME           95fbcee5f3793b888c29ecb47e80d3f0:SIEME |         |
| 00001VW-USA-en                                | VW Brand CD                                                                                          | 2.1 Please enter the hardware key Please enter a computer name                                      |         |

21. Repeat steps 19 and 20 to populate the hardware key in the additional brand hardware key and computer name entry fields if applicable:

| Order (hard                                   | ware key)                                                                                          |                                                                                    |
|-----------------------------------------------|----------------------------------------------------------------------------------------------------|------------------------------------------------------------------------------------|
| To order a tester pro<br>must be available so | duct, either diagnostic data with a valid hardw<br>that there is a valid hardware key in the datab | ware key must be present in the current order or previous diagnostic data<br>base. |
| All hardware keys m<br>1234567890abcdef1      | ust be valid and need to be in the following fo<br>234567890abcdef:Manufacturer:Model:12345        | ormat:<br>567890abcdef1234567890abcdef:0'.                                         |
| Products                                      |                                                                                                    |                                                                                    |
| Order no.                                     | Product                                                                                            | Hardware key / computer name Campaign                                              |
| 00001AU-USA-en                                | Audi Brand                                                                                         | 1.1 95fbcee5f3793b888c29ecb47e80d3f0:SIEME 64                                      |
|                                               |                                                                                                    | 95fbcee5f3793b888c29ecb47e80d3f0:SIEME                                             |
| 00001VW-USA-en                                | VW Brand CD                                                                                        | 2.1 95fbcee5f3793b888c29ecb47e80d3f0:SIEME                                         |
|                                               |                                                                                                    | 95fbcee5f3793b888c29ecb47e80d3f0:SIEME                                             |
|                                               |                                                                                                    |                                                                                    |
|                                               |                                                                                                    |                                                                                    |
|                                               |                                                                                                    |                                                                                    |
|                                               |                                                                                                    |                                                                                    |
|                                               |                                                                                                    |                                                                                    |
|                                               |                                                                                                    |                                                                                    |
|                                               |                                                                                                    |                                                                                    |
|                                               |                                                                                                    |                                                                                    |

Page 10 of 15

© 2012 Volkswagen Group of America, Inc. All rights reserved. Information contained in this document is based on the latest information available at the time of printing and is subject to the copyright and other intellectual property rights of Volkswagen Group of America, Inc., its affiliated companies and its licensors. All rights are reserved to make changes at any time without notice. No part of this document may be reproduced, stored in a retrieval system, or transmitted in any form or by any means, electronic, mechanical, photocopying, recording, or otherwise, nor may these materials be modified or reposted to other sites, without the prior expressed written permission of the publisher.

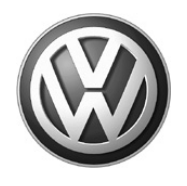

- 22. Minimize the Internet Explorer window with the current eShop session.
- 23. Maximize the Master List WordPad document on the USB flash drive.
- 24. Paste the hardware key into the Master List next to its Device ID. Example:

| Order Numbers: | Device IDs: | Hardware Keys:                              |
|----------------|-------------|---------------------------------------------|
|                | 5051B_1     | 12xx3x45xx6x78xxx9xx01xx23xx4567:xxxxx:xxx: |
|                | 5052A_1     |                                             |
|                | 6150_1      |                                             |
|                | 6150 2      |                                             |

- 25. Save and Minimize the Master List WordPad document.
- 26. Restore the Internet Explorer window with the current eShop session.
- 27. Confirm the hardware key is saved in All Hardware key / computer name entry fields. Click Next:

| Order (hard                                   | ware key)                                                                                             |                                                                                     |               |
|-----------------------------------------------|----------------------------------------------------------------------------------------------------|-------------------------------------------------------------------------------------|---------------|
| To order a tester pro<br>must be available so | duct, either diagnostic data with a valid hardware that there is a valid hardware key in the database | key must be present in the current order or previous dia                            | agnostic data |
| All hardware keys m<br>'1234567890abcdef1     | ust be valid and need to be in the following format<br>234567890abcdef:Manufacturer:Model:12345678    | :<br>90abcdef1234567890abcdef:0'.                                                   |               |
| Products                                      |                                                                                                    |                                                                                     |               |
| Order no.                                     | Product                                                                                               | Hardware key / computer name                                                        | ampaign       |
| 00001AU-USA-en                                | Audi Brand                                                                                            | 1. 95fbcee5f3793b888c29ecb47e80d3f0:SIEME<br>95fbcee5f3793b888c29ecb47e80d3f0:SIEME | õ4            |
| 00001VW-USA-en                                | VW Brand CD                                                                                           | 2. 95fbcee5f3793b888c29ecb47e80d3f0:SIEME<br>95fbcee5f3793b888c29ecb47e80d3f0:SIEME | <b>≧</b> &    |
|                                               |                                                                                                    | Baci                                                                                | k 🗌 Nex       |

## **ATTENTION!**

<u>All</u> Hardware key <u>AND computer name</u> entry fields MUST contain the hardware key from the device on which the license request is made.

License requests with <u>Hardware key / computer name</u> fields containing any information other than the hardware key will be rejected!

28. Confirm that the requested products appear in the top portion of the Order (delivery data) display.

Page 11 of 15

© 2012 Volkswagen Group of America, Inc. All rights reserved. Information contained in this document is based on the latest information available at the time of printing and is subject to the copyright and other intellectual property rights of Volkswagen Group of America, Inc., its affiliated companies and its licensors. All rights are reserved to make changes at any time without notice. No part of this document may be reproduced, stored in a retrieval system, or transmitted in any form or by any means, electronic, mechanical, photocopying, recording, or otherwise, nor may these materials be modified or reposted to other sites, without the prior expressed written permission of the publisher.

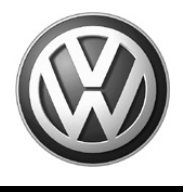

- 29. In the Order information section, place a check next to I accept the general terms of business, and confirm / enter the email address to which the license file will be delivered.
- 30. Click Check order:

| I accept the general terms | of business: 🔽                                 |      |                                           |
|----------------------------|------------------------------------------------|------|-------------------------------------------|
| Delivery type:             | O DVD delivery (0.0 \$) OVD available (0.0 \$) |      |                                           |
|                            |                                                |      |                                           |
| He Delivery address        |                                                |      |                                           |
|                            | VYYYYYYY @YYYY YYY                             |      | 1 (c) (c) (c) (c) (c) (c) (c) (c) (c) (c) |
| e-mail:                    | *****                                          |      | ~                                         |
| e-mail:                    | **************************************         |      |                                           |
| e-mail:                    |                                                | Back |                                           |
| e-mail:                    | Ili out                                        | Back | Check ord                                 |

31. Confirm the saved email address. Click Order to submit the license request:

| Delivery type: C DVD del     Delivery address | very(0.0 \$) 🕼 DVD | available (0.0 \$) |  |
|-----------------------------------------------|--------------------|--------------------|--|
| Delivery address                              |                    |                    |  |
| e mail:                                       |                    |                    |  |
|                                               | @xxxxxxx.xxx       |                    |  |
|                                               |                    |                    |  |

32. Click on Order confirmation (HTML):

#### Note:

Г

**DO NOT** click on **Order confirmation (PDF)!** A prompt to accept a German language Adobe Acrobat license may appear and the screen may lock.

|                                                                                                    | User:<br>Market / Import:<br>Roles:<br>0 Item in baskel |
|----------------------------------------------------------------------------------------------------|---------------------------------------------------------|
| Order completed                                                                                                    |                                                         |
| Your order was placed successfully<br>You will receive an e-mail with the order data soon.<br>You can download or print your order confirmation here.<br>• Order confirmation (PDF)<br>• Order confirmation (HTML) |                                                         |

#### © 2012 Volkswagen Group of America, Inc.

Page 12 of 15

All rights reserved. Information contained in this document is based on the latest information available at the time of printing and is subject to the copyright and other intellectual property rights of Volkswagen Group of America, Inc., its affiliated companies and its licensors. All rights are reserved to make changes at any time without notice. No part of this document may be reproduced, stored in a retrieval system, or transmitted in any form or by any means, electronic, mechanical, photocopying, recording, or otherwise, nor may these materials be modified or reposted to other sites, without the prior expressed written permission of the publisher.

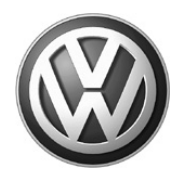

- 33. Locate and note the Order Number from the HTML document,
- 34. Maximize the Master List WordPad document on the USB flash drive.
- 35. Record the order number in the Master List next to the Device ID and its Hardware Key. Example:

| Order Numbers: | Device IDs: | Hardware Keys:                              |
|----------------|-------------|---------------------------------------------|
| 1234           | 5051B_1     | 12xx3x45xx6x78xxx9xx01xx23xx4567:xxxxx:xxx: |
|                | 5052A_1     |                                             |
|                | 6150_1      |                                             |
|                | 6150_2      |                                             |

## ATTENTION!

In order to prevent device-specific license file installation errors during ODIS Service Installation Phase 2 - Installation, it is imperative that each individual Hardware Key is accurately associated with a Device ID and Order Number.

Accurate record-keeping now will prevent problems and delays later!

#### Note:

For future reference and backup, we suggest **copying and saving the text** of the order confirmation HTML into a separate **Wordpad** document in each applicable **Device ID folder** on the USB flash drive. Name the document: "License Order Confirmation for Device ID XXXX\_X", then **Save** and **Close** the document.

- 36. Save and Close the Master List Wordpad document.
- 37. Close the order confirmation HTML.
- 38. From the Navigation menu, click To the dealer portal.
- 39. From the Dealer portal, click Logout and then Close Internet Explorer.
- 40. Safely remove / eject USB flash drive and retain for subsequent license requests.

## License Request steps complete

Repeat request steps 1 through 6 and 10 through 40 on each eligible diagnostic device in service. Be sure to insert the prepared USB flash drive and Open the prepared Master List Wordpad document each time!

# 5.0 – License File Management (USB Flash Drive)

A confirmation email indicating receipt of the request and submission for approval is sent first. When the request is approved, a separate email containing the license file is sent.

#### ATTENTION!

The email containing the license file will be titled: "Offboard Diagnostic Information System certificate". The "certificate" terminology in the email title is not to be confused with the Security Certificate process described in Phase 3 of the installation process.

Page 13 of 15

All rights reserved. Information contained in this document is based on the latest information available at the time of printing and is subject to the copyright and other intellectual property rights of Volkswagen Group of America, Inc., its affiliated companies and its licensors. All rights are reserved to make changes at any time without notice. No part of this document may be reproduced, stored in a retrieval system, or transmitted in any form or by any means, electronic, mechanical, photocopying, recording, or otherwise, nor may these materials be modified or reposted to other sites, without the prior expressed written permission of the publisher.

<sup>© 2012</sup> Volkswagen Group of America, Inc.

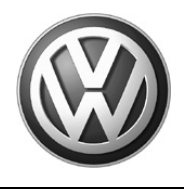

On receipt of the license file delivery email, proceed as follows:

- 1. Note the Order Number from the email.
- 2. Insert the prepared USB flash drive on the PC or laptop running the email program.
- 3. **Open** the **Master List Wordpad** document from the USB flash drive.
- 4. Locate the applicable Order Number from the email in the Master List and note the Device ID associated with the Order Number.
- 5. Open the Device ID folder on the USB flash drive that corresponds with the Order Number.
- 6. **Open** the **License subfolder. Copy / Paste the license file** (license.dat) from the email into the **License** subfolder.
- 7. Close all documents and folders.
- 8. Safely remove / eject the USB flash drive and retain for the software installation process described in Service Information document title: ODIS Service Installation Phase 2 Software Installation and Configuration.

## License File Management steps complete

#### Notes:

- To help you keep track of the preparation and license request status for individual devices over time, use the checklist > Page 15.
- Print as many individual copies of the checklist as necessary for all eligible devices on which ODIS Service will be installed. Manually enter your **Device IDs** in the space provided and mark completed stages accordingly.
- File checklists in a safe place together with your prepared **USB flash drive** with **Master List** for quick access reference when it comes time to perform the ODIS Service software installations in Phase 2.

© 2012 Volkswagen Group of America, Inc.

All rights reserved. Information contained in this document is based on the latest information available at the time of printing and is subject to the copyright and other intellectual property rights of Volkswagen Group of America, Inc., its affiliated companies and its licensors. All rights are reserved to make changes at any time without notice. No part of this document may be reproduced, stored in a retrieval system, or transmitted in any form or by any means, electronic, mechanical, photocopying, recording, or otherwise, nor may these materials be modified or reposted to other sites, without the prior expressed written permission of the publisher.

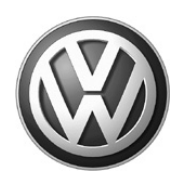

# **ODIS Service Installation Phase 1 - Preparation Checklist** Diagnostic Device Preparation and License Request Status

| Preparation Checklist for Device ID: | Checklist completed by: |
|--------------------------------------|-------------------------|
|                                      |                         |

| Completed    | Device Preparation Steps:                 | Date Completed / Notes: |
|--------------|-------------------------------------------|-------------------------|
| $\checkmark$ |                                           |                         |
|              | Create Device ID folder on USB drive      |                         |
|              | Create License and Certificate subfolders |                         |
|              |                                           |                         |

| Completed    | License Request Steps:                                                                       | Date Completed / Notes: |
|--------------|----------------------------------------------------------------------------------------------|-------------------------|
| $\checkmark$ |                                                                                              |                         |
|              | Select single brand license product                                                          |                         |
|              | Select dual brand license product                                                            |                         |
|              | Copy Hardware Key to Master List on USB drive                                                |                         |
|              | Confirm valid email address in request                                                       |                         |
|              | Submit license request for this Device ID                                                    |                         |
|              | Copy order number to Master List on USB drive                                                | Order Number:           |
|              | Optional: Copy text from order confirmation HTML to additional Wordpad document on USB drive |                         |

| Completed    | License Management Steps:                                                  | Date Completed / Notes: |
|--------------|----------------------------------------------------------------------------|-------------------------|
| $\checkmark$ |                                                                            |                         |
|              | Receive email confirmation of request                                      |                         |
|              | Receive email with License File                                            |                         |
|              | Copy License File from email to Device ID ><br>License folder on USB drive |                         |

| Device Preparation and License Request Completed | Date: |
|--------------------------------------------------|-------|
|--------------------------------------------------|-------|

<sup>© 2012</sup> Volkswagen Group of America, Inc. All rights reserved. Information contained in this document is based on the latest information available at the time of printing and is subject to the copyright and other intellectual property rights of Volkswagen Group of America, Inc., its affiliated companies and its licensors. All rights are reserved to make changes at any time without notice. No part of this document may be reproduced, stored in a retrieval system, or transmitted in any form or by any means, electronic, mechanical, photocopying, recording, or otherwise, nor may these materials be modified or reposted to other sites, without the prior expressed written permission of the publisher.